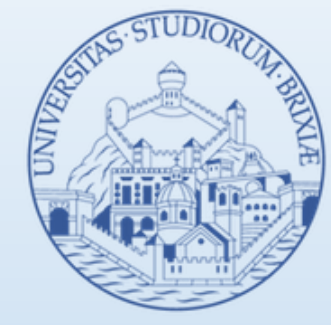

### UNIVERSITÀ DEGLI STUDI DI BRESCIA

## GUIDA AL PAGAMENTO DELLE TASSE E CONTRIBUTI CON PAGOPA

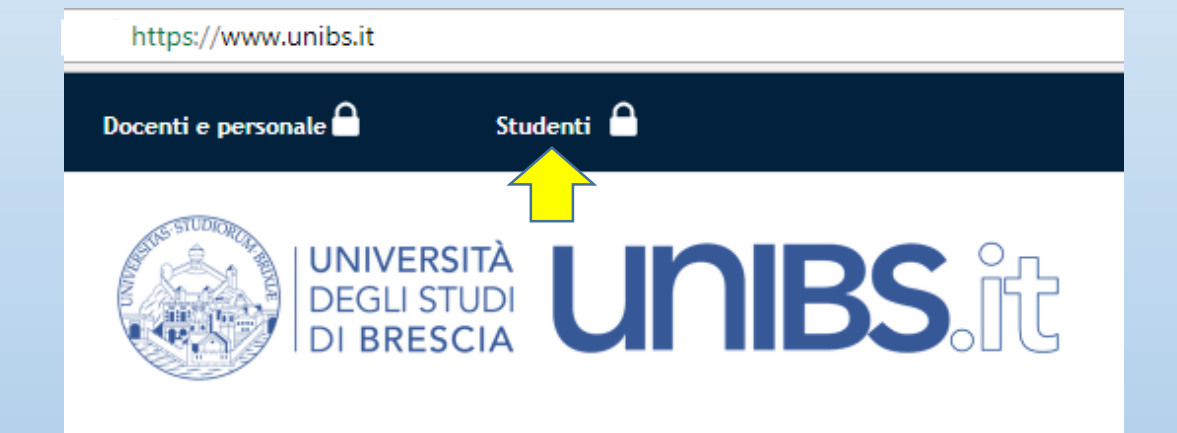

### Home page del profilo Studente > Menù Segreteria > Pagamenti

| UNIVERSITÀ<br>DEGLI STUDI<br>DI BRESCIA                                                                                                    | ur                                                                | <b>NBS</b>                                                                           | ,<br>ÎÎ                     |                                                 |                                                 |               | INFC<br>CA<br>800 90 40<br>da telefono fi | ST<br>ALL CEI | UDE<br>NTER   | NTE<br>40 10 32 |
|----------------------------------------------------------------------------------------------------|-------------------------------------------------------------------|--------------------------------------------------------------------------------------|-----------------------------|-------------------------------------------------|-------------------------------------------------|---------------|-------------------------------------------|---------------|---------------|-----------------|
| Home InfoStudente                                                                                                    |                                                                   |                                                                                      |                             |                                                 |                                                 |               |                                           |               | <b>II</b> ita | Reng            |
| Registrato                                                                                                    | <b>Elenco</b><br>Questa pag                                       | <b>) Tasse</b><br>ina visualizza la lista d                                          | lelle tasse e l'importo rel | lativo.                                         |                                                 |               |                                           | HO            | ME » Elenco   | o Tasse         |
|                                                                                                    | Fattura                                                           | Codice IUV                                                                           | Codice Bollettino           | Anno                                            | Descrizione                                     | Data Scadenza | Importo                                   | Stato         |               |                 |
|                                                                                                    | Pagamento r                                                       | non pervenuto                                                                        |                             | Matricola 15533 - Corso Singolo - CORSI SINGOLI |                                                 |               |                                           |               |               |                 |
| Area Riservata                                                                                                    | <u>1081166</u>                                                    | 13683                                                                                |                             | 17/18                                           | Tassa di servizio per test PagoPA               | 31/12/2017    | € 2,00                                    | ۲             | ک 🌝           | 1               |
| Logout<br>Cambia Password                                                                                                    | <u>1081165</u>                                                    | 00000000013582                                                                       |                             | 17/18                                           | Tassa di servizio per test PagoPA               | 31/12/2017    | € 2,00                                    | ۲             | 🕣 🍯           | ,               |
| Altre Carriere                                                                                                    | Pagamento e                                                       | Pagamento effettuato                                                                 |                             |                                                 | Matricola 15533 - Corso Singolo - CORSI SINGOLI |               |                                           |               |               |                 |
| <ul> <li>Comunità Didattiche</li> </ul>                                                                                                    | 1081130                                                           | 00000000012976                                                                       |                             | 17/18                                           | Tassa di servizio per test PagoPA               | 31/12/2017    | € 2,00                                    | ۲             |               | ,               |
| > Home                                                                                                    |                                                                   |                                                                                      |                             |                                                 |                                                 |               |                                           |               |               |                 |
| <ul> <li>Segreteria</li> </ul>                                                                                                    |                                                                   |                                                                                      |                             |                                                 |                                                 |               |                                           |               |               |                 |
| <ul> <li>&gt; Test di Ammissione</li> <li>&gt; Test di Valutazione</li> <li>&gt; Esami di Stato</li> <li>&gt; Immatricolazione</li> <li>&gt; Titoli di studio</li> <li>&gt; Mescartificazione</li> <li>&gt; Pagamenti</li> <li>&gt; Tatonato e rise ore</li> <li>&gt; Dichiarazione Invalidità</li> </ul> | Legenda St<br>pagamu<br>non pag<br>in atter<br>Avviso I<br>PagoPA | tato:<br>ento confermato<br>gato<br>sa di conferma<br>PagoPA stampato<br>A abilitato |                             |                                                 |                                                 |               |                                           |               |               |                 |
|                                                                                                    | Clic                                                              | cca sul nume                                                                         | ero della fattu             | ıra da                                          | pagare                                          |               |                                           |               |               |                 |

#### Dettaglio fattura e scelta della modalità di pagamento

| Home InfoStudente                                                                                                    |                                       |                                                                |                                                                                                    | 🚺 ita 🔀 eng                                                                                                    |
|----------------------------------------------------------------------------------------------------|---------------------------------------|----------------------------------------------------------------|----------------------------------------------------------------------------------------------------|----------------------------------------------------------------------------------------------------|
| Registrato                                                                                                    | <b>Dettaglio F</b><br>Fattura 1081166 | <b>attura</b><br>Data Scadenza: 3<br>Importo: €<br>Modalità: p | 1/12/2017<br>2,00<br>PAGAMENTO MEDIANTE NODO                                                                                                    | HOME » Elenco Tasse » Dettaglio Fattura                                                                                                    |
| <ul> <li>Area Riservata         <ul> <li>Logout</li> <li>Cambia Password</li> <li>Altre Carriere</li> </ul> </li> <li>Comunità Didattiche</li> <li>Home</li> </ul>                                          | pago                                  | Verrà r<br>servizio<br>transaz<br>www.a                        | ichiesto di scegliere il Prestatore di Servizi di Pagamento (es. una ban<br>o da questo offerto (es. addebito in conto corrente, carta di credito, b<br>cione tramite il "Nodo Dei Pagamenti - SPC" gestito dall'Agenzia per l'It<br>gid.gov.it | ca o un altro istituto di pagamento) e relativo<br>ollettino postale elettronico), per poi effettuare la<br>alia Digitale. Altre informazioni al link: |
| <ul> <li>Segreteria</li> </ul>                                                                                                    | Tasse                                 |                                                                |                                                                                                    |                                                                                                    |
| Test di Valutazione                                                                                                    | Anno                                  | Rata                                                           | Voce                                                                                                    | Importo                                                                                                    |
| <ul> <li>Esami di Stato</li> <li>Immatricolazione</li> </ul>                                                                                                    | Tassa di servizio pe                  | r test PagoPA                                                  |                                                                                                    |                                                                                                    |
| <ul> <li>Titoli di studio</li> <li>Autocertificazione</li> <li>Pagamenti</li> <li>Tutorato e 150 ore</li> <li>Dichiarazione Invalidità</li> <li>Documenti di identità</li> <li>Allegati carriera</li> </ul> | 2017/                                 | 2018 Rata unica                                                | Voce ad importo variable per test PagoPA<br>Paga con PagoPA                                                                                                    | € 2,00                                                                                                    |
| <ul> <li>Mobilità internazionale</li> </ul>                                                                                                    |                                       |                                                                | Stampa Avviso per PagoPA                                                                                                    |                                                                                                    |

Se scegli «Pago con PagoPA» puoi pagare online tramite carta di credito o debito o prepagata sui principali circuiti (Visa, MasterCard, Vpay, Maestro, CartaSì..) o bonifico bancario

Se scegli «Stampa avviso per PagoPA» verrà generato un documento da presentare presso uno degli esercenti autorizzati (banche, poste, tabaccherie...)

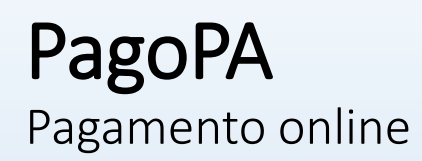

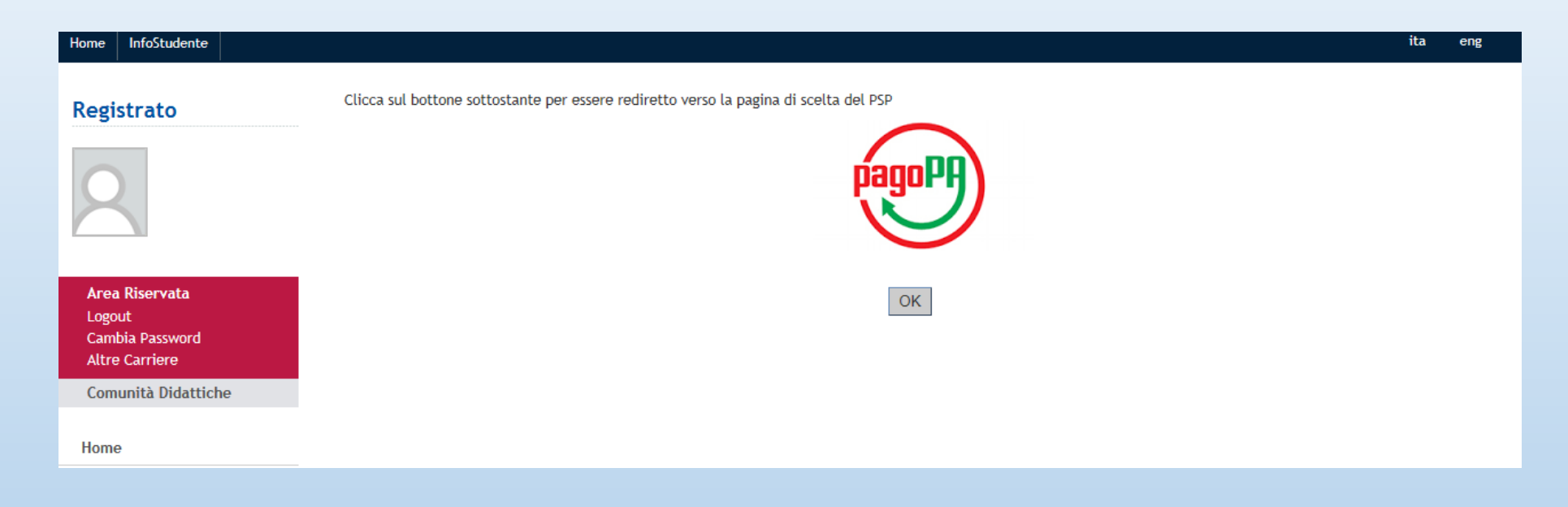

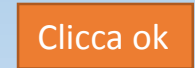

### **PagoPA** Scegli la modalità di pagamento online

|   | UNIBS-ESSE3                                                                              | pagoPA             |
|---|------------------------------------------------------------------------------------------|--------------------|
| _ | Totale pagamento                                                                         | Indietro<br>€ 2,00 |
|   | Scegli la modalità di pagamento                                                          |                    |
|   | O II tuo conto corrente<br>tramite bonifico bancario o bollettino postale                |                    |
|   | Carta di credito, debito, prepagata<br>scegliendo uno qualsiasi degli operatori aderenti |                    |
|   | Altre modalità di pagamento     scegliendo un canale di pagamento alternativo            |                    |
|   | O Tutte le modalità di pagamento                                                         |                    |

Se scegli «IL TUO CONTO CORRENTE» cerca l'operatore dove hai un conto.

Se scegli «CARTA DI CREDITO, DEBITO, PREPAGATA» scegli il circuito preferito.

Prima di inserire i dati della carta scegli un operatore con il quale pagare a seconda delle tue preferenze e delle condizioni che offre, tenendo conto che può essere diverso dalla tua banca.

Se scegli «ALTRE MODALITA' DI PAGAMENTO» scegli il tuo canale di pagamento preferito. Al momento del pagamento potrebbero essere applicate commissioni più favorevoli rispetto a quelle indicate.

Modalità di pagamento online (esempio carta di credito, debito, prepagata) cerca circuito

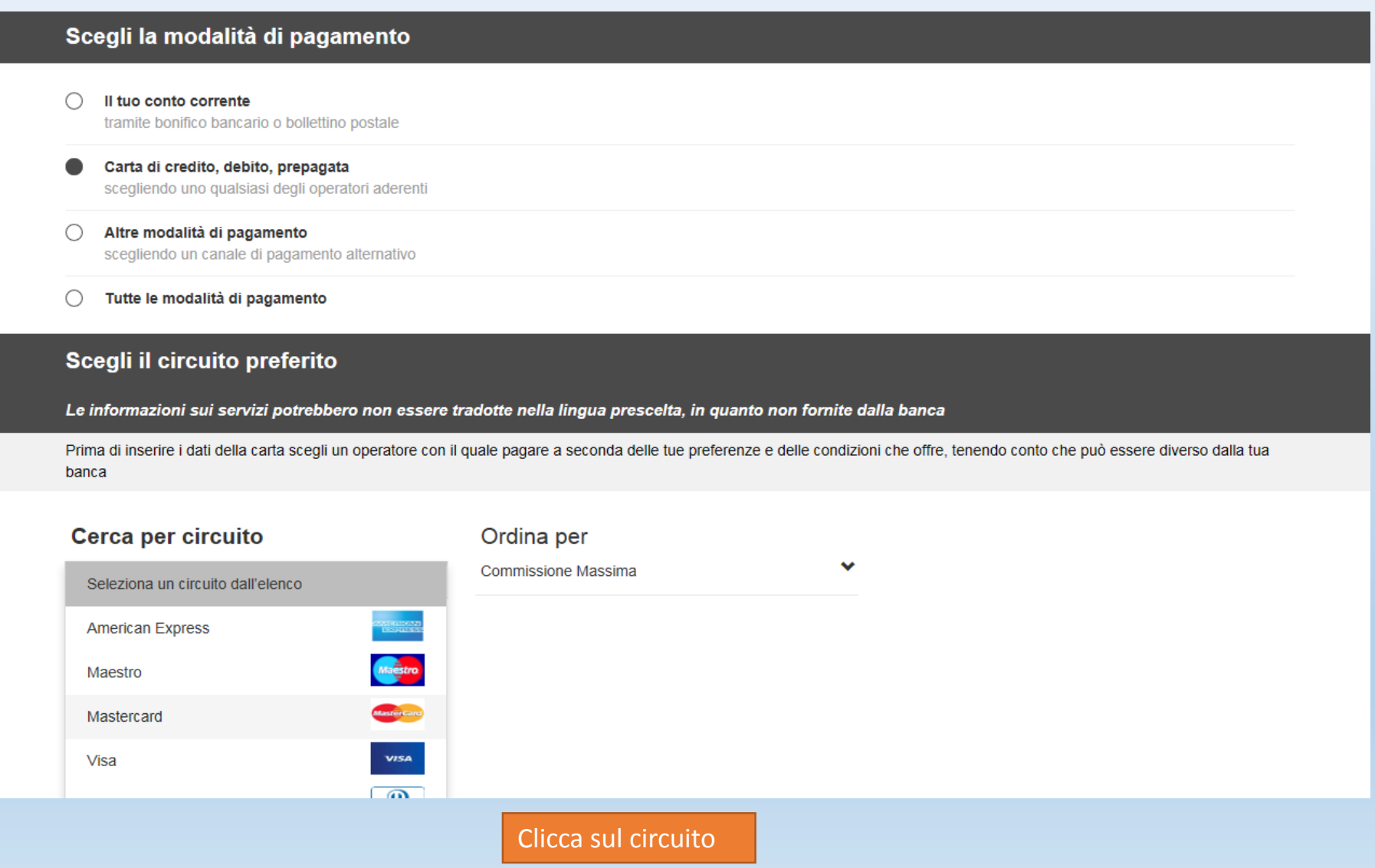

Modalità di pagamento online (esempio carta di credito, debito, prepagata) scegli prestatore di servizio

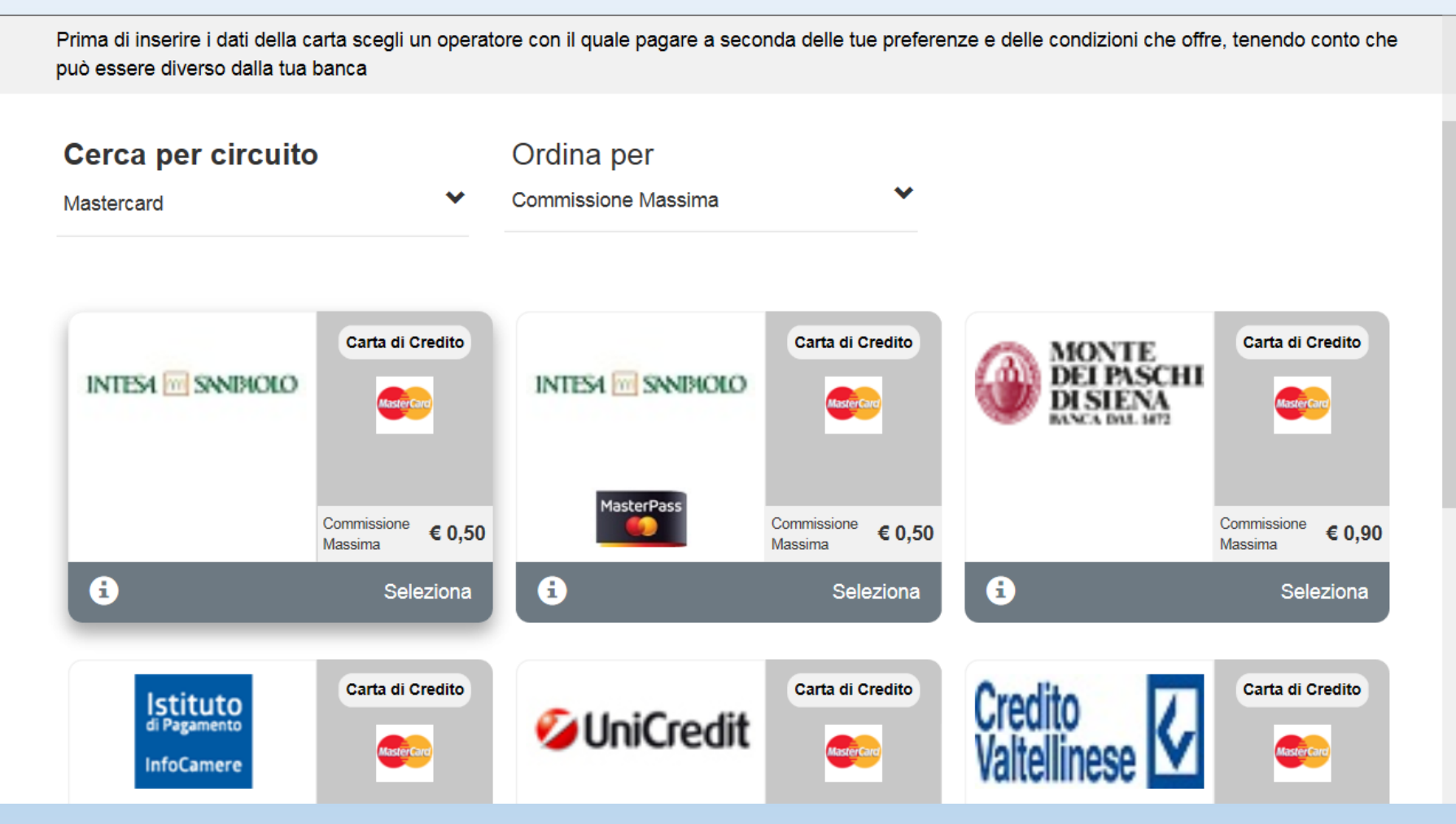

Clicca sul prestatore di servizio (può essere diverso dalla tua banca)

Modalità di pagamento online (esempio carta di credito, debito, prepagata) scegli prestatore di servizio

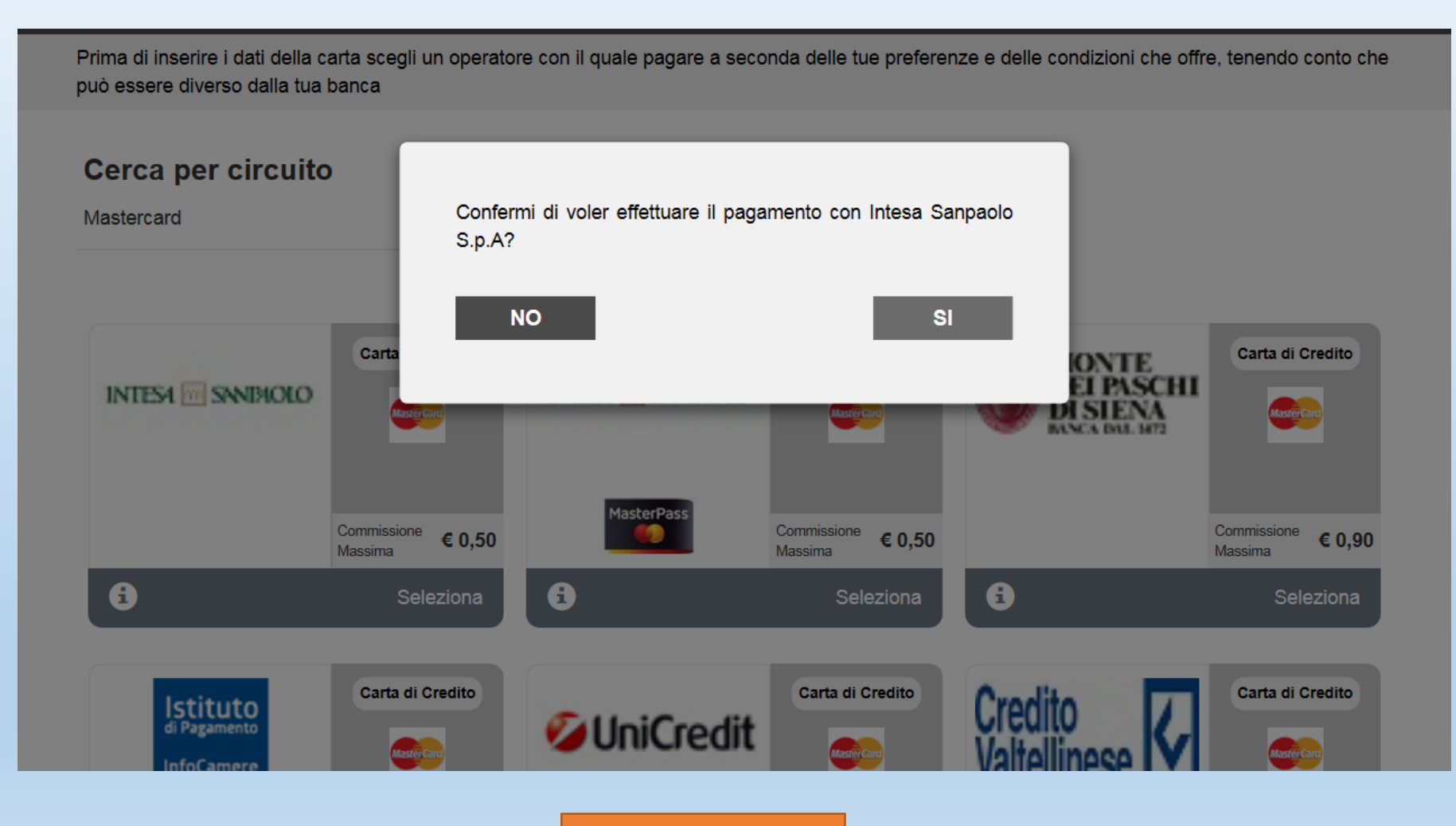

Conferma la scelta

Modalità di pagamento online (esempio carta di credito, debito, prepagata) dati pagamento

| agamenti Pubblica Amministrazione                                                                                                    | Riepilogo Pagamento                                              |
|----------------------------------------------------------------------------------------------------|------------------------------------------------------------------|
| Gruppo Intesa Sanpaolo aderisce al Nodo dei Pagamenti. Una modalità concreta per porsi al s                                                                                                | servizio di cittadini e imprese, Soggetto Pagante 1              |
| cilitandone la relazione con la Pubblica Amministrazione e contribuendo alla diffusione dei canali (                                                                                       | Nome:                                                            |
| itenzione: i pagamenti disposti con carte di credito a favore della Regione Umbria e Region<br>Jonazioni Terremoto Umbria Agosto 2016'' e "Donazioni Terremoto Marche Agosto 2016'' non sa | e Marche e riferiti al servizi:<br>aranno assoggettati ad alcuna |
| ommissione.                                                                                                    | CF / P.IVA:                                                      |
| 1) ENTE BENEFICIARIO: Universita Studi Brescia                                                                                                    | Importo bollettini: 2,0                                          |
|                                                                                                    |                                                                  |
| Importo singolo pagamento 1 Causale Pagamento                                                                                                    | Procedi con il pagamento                                         |
| Credenziali Pagatore                                                                                                    |                                                                  |

#### 1. Seleziona il metodo di pagamento

2. Verifica le condizioni di servizio e accettale

3. Clicca su «Procedi con il pagamento»

INTESA M SANPAOLO

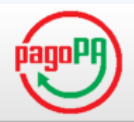

#### Seleziona Metodo di Pagamento

Puoi effettuare il pagamento con una carta attiva sui circuiti indicati o, se sei cliente di una delle Banche Italiane del Gruppo Intesa Sanpaolo e hai attivato i servizi via internet, addebitando direttamente il tuo conto corrente. 0

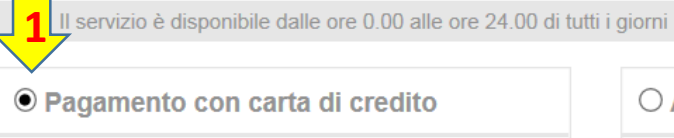

| Commissione per pagamenti    |           |
|------------------------------|-----------|
| da 0,01 € a 50,00 €:         | 0,50 €    |
| da 50,01 € a 150,00 €:       | 1,00 €    |
| da 150,01 € a 500,00 €:      | 1,50 €    |
| da 500,01 € a 1.500,00 €:    | 2,50 €    |
| Limite Massimo di Pagamento: | 1.500,00€ |

via Internet" della Banca. Per tutti gli acquisti successivi

al primo si potrà confermare il pagamento entro i limiti

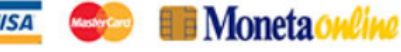

#### O Addebito su Conto Corrente Servizio "PagoInConto", riservato ai clienti delle Banche Italiane del Gruppo Intesa Sanpaolo, titolari del contratto Servizi via internet, cellulare e telefono All'operazione sarà applicata la commissione per l'esecuzione del bonifico internet prevista dal contratto "Servizi via internet, cellulare e telefono" **O Pagamento con MasterPass O** Pagamento con MyBank MyBank è la soluzione che consente ai cittadini/imprese MasterPass è la soluzione per fare acquisti online in di effettuare in modo sicuro pagamenti online. E' modo semplice, rapido e sicuro, utilizzando per i pagamenti lo smartphone, il tablet o il PC. Il servizio è sufficiente selezionare la propria banca ed inserire i utilizzabile attraverso la semplice digitazione dei codici codici di accesso al servizio di online banking. I dati del che normalmente si utilizzano per accedere ai "Servizi pagamento sono immediatamente verificabili e, se

immediatamente

confermati, il pagamento risulterà eseguito

#### **Riepilogo Pagamento**

| Pagante 1                                                                                           | I                                                                                                    |
|----------------------------------------------------------------------------------------------------|----------------------------------------------------------------------------------------------------|
|                                                                                                    | ICA                                                                                                    |
|                                                                                                    |                                                                                                    |
|                                                                                                    | 57Q                                                                                                    |
| one:                                                                                                | Pago PA                                                                                                    |
| agamento:                                                                                           | Carta di Credito                                                                                                    |
| ettini:                                                                                             | 2,00 €                                                                                                    |
| missioni:                                                                                           | 0,50 €                                                                                                    |
| Tot                                                                                                 | ale Pagamento                                                                                                    |
|                                                                                                    | 2,50 €                                                                                                    |
| a condizioni<br>diata e com<br>tione del pa<br>nza dell'acc<br>zione non p<br>ata)<br>cedi con il p | i di servizio per<br>pleta<br>gamento (in<br>cettazione<br>potrà essere<br>agamento                                                                                  |
|                                                                                                    | Pagante 1<br>ine:<br>agamento:<br>ettini:<br>missioni:<br>Tot<br>a condizioni<br>diata e com<br>ione del pa<br>nza dell'acc<br>zione non p<br>ata)<br>pcedi con il p |

#### PagoPA Setefi IN DATI ACQUISTO Commerciante PAGO LA PA Sito web http:// EUR 2,50 Importo Riferimento Operazione 1. Inserire dati della 15198077991370346 carta Descrizione Pago PA 2. Clicca su «Procedi» **DATI PAGAMENTO** Numero carta \* CVV2/CVC2/4DBC \* 5 🗸 2018 🗸 Data Scadenza \* Titolare Carta \* Email per conferma \* ✓ Dichiaro di aver preso visione dell'informativa \* Clicca qui per visualizzare l'informativa sulla privacy PROCEDI Annulla Transazione \* Campo obbligatorio

| PagoPA                               | Setefi                                                                                                    |
|--------------------------------------|----------------------------------------------------------------------------------------------------|
| 1. Se i dati della carta             | DATI ACQUISTOCommerciantePAGO LA PASito webhttp://ImportoEUR 2,50Riferimento Operazione15198077991370346                                      |
| sono corretti<br>2. Clicca su «Paga» | Descrizione Pago PA DATI PAGAMENTO Numero carta                                                                                               |
|                                      | CVV2/CVC2/4DBC<br>Data Scadenza<br>Titolare Carta<br>Email per conferma                                                                       |
|                                      | PAGA       Annulla Transazione         VISA       Verified by       Mastercard.         VISA       Verified by       Mastercard.       Mestro |

Cookie Policy

### **PagoPA** Dettaglio fattura pagata

| Home InfoStudente                                              |                                                                                 |                     |                                                                                                    | 🚺 ita 🔀 eng                                                   |  |  |
|----------------------------------------------------------------|---------------------------------------------------------------------------------|---------------------|----------------------------------------------------------------------------------------------------|---------------------------------------------------------------|--|--|
| Registrato                                                     | Dottag                                                                          | io Esttura          | HOME »                                                                                                    | Elenco Tasse » Dettaglio Fattura                              |  |  |
|                                                                | Dettagi                                                                         | ιο Γαιτατά          |                                                                                                    |                                                               |  |  |
|                                                                | Fattura 108                                                                     | 1166                |                                                                                                    |                                                               |  |  |
|                                                                |                                                                                 | Dat                 | ta Scadenza: 31/12/2017                                                                                            |                                                               |  |  |
|                                                                |                                                                                 |                     | Importo: € 2,00                                                                                                    |                                                               |  |  |
|                                                                |                                                                                 |                     | Modalita: PAGAMENTO MEDIANTE NODO                                                                                  |                                                               |  |  |
|                                                                |                                                                                 |                     | State RT - RFT accellata dal Nodo del Pagamenti                                                                    |                                                               |  |  |
| Area Riservata<br>Logout<br>Cambia Password<br>Altre Carriere  |                                                                                 |                     | Verrà richiesto di scegliere il Prestatore di Servizi di<br>un altro istituto di pagamento) e relativo servizio da | Pagamento (es. una banca o<br>questo offerto (es. addebito in |  |  |
| Comunità Didattiche                                            | tiche conto corrente, carta di credito, bollettino postale elettronico), per pr |                     |                                                                                                    |                                                               |  |  |
|                                                                |                                                                                 |                     | la transazione tramite il "Nodo Dei Pagamenti - SPC"                                                               | gestito dall'Agenzia per l'Italia                             |  |  |
| Home                                                           |                                                                                 |                     | Digitale. Altre informazioni al link: vvvvv.agid.gov.it                                                            |                                                               |  |  |
| Segreteria                                                     |                                                                                 |                     |                                                                                                    |                                                               |  |  |
| <ul> <li>Test di Ammissione</li> </ul>                         | Esito Opera:                                                                    | zione               |                                                                                                    |                                                               |  |  |
| <ul> <li>Test di Valutazione</li> </ul>                        | Operazione c                                                                    | ompletata con succ  | 29550                                                                                                    |                                                               |  |  |
| <ul> <li>Esami di Stato</li> </ul>                             | operazione c                                                                    | ompletata con succ  |                                                                                                    |                                                               |  |  |
| <ul> <li>Immatricolazione</li> <li>Titoli di studio</li> </ul> | Tasse                                                                           |                     |                                                                                                    |                                                               |  |  |
| Autocertificazione                                             |                                                                                 | _                   |                                                                                                    | _                                                             |  |  |
| Pagamenti                                                      | Anno                                                                            | Rata                | Voce                                                                                                    | Importo                                                       |  |  |
| <ul> <li>Tutorato e 150 ore</li> </ul>                         | Tassa di serv                                                                   | vizio per test Pago | PA                                                                                                    |                                                               |  |  |
| <ul> <li>Dichiarazione Invalidità</li> </ul>                   | 2017                                                                            | /2018 Rata unica    | Voce ad importo variable per test PagoPA                                                                           | € 2,00                                                        |  |  |
| <ul> <li>Documenti di identita</li> </ul>                      |                                                                                 |                     |                                                                                                    |                                                               |  |  |

Nella sezione pagamenti in pochi minuti verrà confermato il pagamento

| UNIVERSITÀ<br>DEGLI STUDI<br>DI BRESCIA                                                                                                    | ur                                          | JIBS                                                  | ).Ît                       |            |                                      | 800 90<br>da telefo | - CALL CEN<br>40 81 | UDENTE<br>TER<br>199 40 10 32<br>da cellulare |
|----------------------------------------------------------------------------------------------------|---------------------------------------------|-------------------------------------------------------|----------------------------|------------|--------------------------------------|---------------------|---------------------|-----------------------------------------------|
| Home InfoStudente                                                                                                    |                                             |                                                       |                            |            |                                      |                     |                     | 🚺 ita 🚟 eng                                   |
| Registrato                                                                                                    | <b>Elenc</b><br>Questa pa<br><b>Fattura</b> | <b>o Tasse</b><br>Igina visualizza la l<br>Codice IUV | ista delle tasse<br>Codice | e l'import | o relativo.<br>Descrizione           | Data                | HOM                 | AE » Elenco Tasse<br>Stato                    |
| <ul> <li>Area Riservata         Logout             Cambia Password             Altre Carriere         </li> </ul>                                                           | Pagamento                                   | effettuato                                            | Bollettino                 | Matricol   | la 15533 - Corso Singolo - CORSI S   | Scadenza            |                     |                                               |
| <ul> <li>Comunità Didattiche</li> <li>Home</li> </ul>                                                                                                    | <u>1081166</u>                              | 00000000013683                                        |                            | 17/18      | Tassa di servizio per test<br>PagoPA | 31/12/2017          | € 2,00              |                                               |
| <ul> <li>Segreteria</li> <li>Test di Ammissione</li> <li>Test di Valutazione</li> <li>Esami di Stato</li> </ul>                                                             | <u>1081130</u>                              | 000000000012976                                       |                            | 17/18      | Tassa di servizio per test<br>PagoPA | 31/12/2017          | € 2,00              |                                               |
| <ul> <li>Immatricolazione</li> <li>Titoli di studio</li> <li>Autocertificazione</li> <li>Pagamenti</li> <li>Tutorato e 150 ore</li> <li>Dichiarazione Invalidità</li> </ul> | Legenda :<br>Pagar                          | <b>Stato:</b><br>nento confermato                     |                            |            |                                      |                     |                     |                                               |

### **PagoPA** Scelta della stampa avviso per PagoPA

| Home InfoStuder                                                                                                    | nte                              |                                                   |                                                          |                                                                                                    | 🚺 ita 🔀 eng                                                                      |
|----------------------------------------------------------------------------------------------------|----------------------------------|---------------------------------------------------|----------------------------------------------------------|----------------------------------------------------------------------------------------------------|----------------------------------------------------------------------------------|
| Registrato                                                                                                    |                                  | <b>Dettaglio Fattura</b><br>Fattura 1081166<br>Da | 1<br>ata Scadenza: 31/<br>Importo: € 2,<br>Modalità: PAG | HOME                                                                                                    | · Elenco Tasse » Dettaglio Fattura                                               |
| <ul> <li>Area Riservata<br/>Logout<br/>Cambia Passwor<br/>Altre Carriere</li> <li>Comunità Didat</li> <li>Home</li> <li>Segreteria</li> </ul> | d<br>ttiche                      | pagoPf                                            | Verrà rich<br>servizio d<br>transazior<br>www.agid       | hiesto di scegliere il Prestatore di Servizi di Pagamento (es. una banca o un altro istituto d<br>la questo offerto (es. addebito in conto corrente, carta di credito, bollettino postale elett<br>ne tramite il "Nodo Dei Pagamenti - SPC" gestito dall'Agenzia per l'Italia Digitale. Altre info<br>d.gov.it | ii pagamento) e relativo<br>ronico), per poi effettuare la<br>ormazioni al link: |
| <ul> <li>Test di Ammiss</li> <li>Test di Valutaz</li> </ul>                                                                                   | ione<br>ione                     |                                                   |                                                          |                                                                                                    |                                                                                  |
| > Esami di Stato                                                                                                    |                                  | Anno Rata                                         |                                                          | Voce                                                                                                    | Importo                                                                          |
| <ul> <li>Immatricolazione</li> <li>Titoli di studio</li> <li>Autocertificazione</li> </ul>                                                    |                                  | Tassa di servizio per test Page<br>2017/2018 Rata | oPA<br>unica                                             | Voce ad importo variable per test PagoPA                                                                                                    | € 2,00                                                                           |
| <ul> <li>Pagamenti</li> <li>Tutorato e 150</li> <li>Dichiarazione I</li> <li>Documenti di iu</li> <li>Allegati carrier</li> </ul>             | ore<br>nvalidità<br>dentità<br>a |                                                   |                                                          | Paga con PagoPA                                                                                                    |                                                                                  |
| <ul> <li>Mobilità interna</li> </ul>                                                                                                    | zionale                          |                                                   |                                                          | Stampa Avviso per PagoPA                                                                                                    |                                                                                  |

### PagoPA Stampa del documento

Pagamento di persona con "avviso di pagamento" consente di stampare l'avviso di pagamento da presentare presso uno degli esercenti autorizzati: comprese anche le tabaccherie in cui è attivo il servizio Sisal Pay o Lottomatica o uno degli istituti di credito che aderiscono al sistema PagoPA. Gli istituti di credito in genere consentono il pagamento dell'avviso anche tramite home banking e presso gli ATM (sportelli bancomat).

Per poter effettuare il pagamento occorre utilizzare il Numero Avviso di Pagamento (codice composto da 18 cifre) oppure il QR Code o i Codici a Barre, presenti sulla stampa dell'avviso di pagamento.

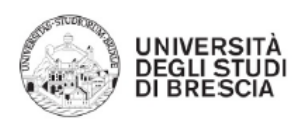

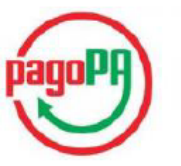

#### AVVISO di PAGAMENTO

Codice Fiscale dell'ente Creditore: Codice Interbancario Ente

Debitore:

Codice dell'avviso di pagamento:

Identificativo univoco versamento (IUV): Importo del Versamento: 2,00

Data di scadenza: 31/12/2017

Causale Versamento:

Tasse per servizio erogato

Orario di disponibilità del Servizio che l'Ente Creditore intende rispettare nei confronti dei propri utenti: da Lunedi a Venerdi dalle 8 alle 20 (esclusi festivi)

L'importo del presente documento potrebbe subire variazioni rispetto a quanto sopra riportato in quanto aggiornato automaticamente dal sistema (in funzione di eventuali sgravi, note di credito, indennità di mora, sanzioni o interessi, ecc.).

Il prestatore di servizi di pagamento presso il quale è presentato potrebbe pertanto richiedere un importo diverso da auello indicato sul documento stesso.

Attraverso il sistema pagoPA® è possibile effettuare il pagamento con le seguenti modalità:

. sul sito web di ateneo https://esse3.unibs.it, accedendo all'apposita sezione e scegliendo tra gli strumenti disponibili: carta di credito o debito o prepagata, oppure il bonifico bancario o il bollettino postale nel caso si disponga di un conto corrente presso banche, Poste e altri prestatori di servizio di pagamento aderenti all'iniziativa. Per poter effettuare il pagamento occorre indicare il codice IUV presente sull'avviso.

. presso le banche e altri prestatori di servizio di pagamento aderenti all'iniziativa tramite i canali da questi messi a disposizione (come ad esempio: home banking, ATM, APP da smartphone, sportello, ecc). L'elenco dei punti abilitati a ricevere pagamenti tramite pagoPA® è disponibile alla pagina "http://agid.gov.it/pagopa '

Per poter effettuare il pagamento occorre utilizzare il Codice Avviso di Pagamento oppure il QR Code o i Codici a Barre, presenti sulla stampa dell'avviso.

PagoPA® è un sistema pubblico - fatto di regole, standard e strumenti definiti dall'Agenzia per l'Italia Digitale e accettati dalla Pubblica Amministrazione e dai PSP aderenti all'iniziativa - che garantisce a privati e aziende di effettuare pagamenti elettronici alla PA in modo sicuro e affidabile, semplice e in totale trasparenza nei costi di commissione. Si tratta di un'iniziativa promossa dalla Presidenza del Consiglio dei Ministri alla quale tutte le PA sono obblizate ad aderire.

<sup>1</sup> Il Codice Interbancario (codice Ente) è il codice da utilizzare presso le Banche che rendono disponibile il pagamento tramite il circuito CBILL.

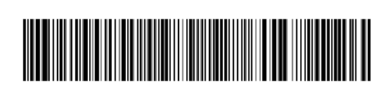

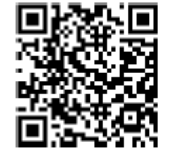

# PagoPA - Attenzione

 Nel caso in cui non porti a termine la procedura nei tempi stabiliti, si interrompa la connessione internet o decida di cambiare la modalità di pagamento dopo averne già visualizzato una, i pulsanti "Paga online" e "Avviso di pagamento" non saranno disponibili per circa 60 minuti; trascorso tale periodo i pulsanti saranno nuovamente disponibili. Dopo ogni collegamento riceverai alla casella di posta elettronica dell'Ateneo (matricola@studenti.unibs.it) la seguente comunicazione:

#### Gentile Xxxxxx Xxxxxx,

a seguito della Sua rićhiesta di pagamento effettuata tramite PagoPA per il codice IUV xxxxxxxxx di € xxxx in scadenza il xx/xx/20xx Le comunichiamo che la transazione ha avuto il seguente esito: La transazione si è conclusa nel seguente stato: RPT accettata dal Nodo dei Pagamenti

Cordiali Saluti

 Tale comunicazione segnala l'avvio della transazione con l'accettazione del pagamento dal Nodo dei pagamenti. In questo passaggio non ti viene addebitato, ovviamente, alcun costo. Una volta terminato il pagamento con esito positivo riceverai una comunicazione che la transazione ha avuto esito positivo ed il pagamento è stato eseguito e sarà autonomamente recepito dall'Ateneo.